# **Creating and Maintaining UpToDate Accounts**

A personal account is now required to get remote access to UpToDate and the account must be created on a UT Campus, in the ProMedica Affiliation area, or by using the Virtual Lab. We *strongly encourage* you to create the account using a personal laptop or computer.

*Tip*: Do you have an account with UpToDate? If you are not sure, an easy way to check is to click on UpToDate from the Mulford website (<u>https://www.utoledo.edu/library/mulford/</u>). If you see a blue and/or an orange subscribe box or green UpToDate box in the upper right hand part of your screen, *scroll up slightly* and click on **login** with your personal account information. If you cannot get into UpToDate, Follow the steps below to create your UpToDate accounts on-or-off campus!

# Off Campus Instructions (Includes ProMedica Health System Instructions)

Step 1: Go to https://vlab.utoledo.edu/

\*\*\*Note: From a ProMedica PC, navigate to MyProMedica, My Work, ProMedica Apps and click on "UT Clinical Portal" app  $\bigcirc$  UT Clinical Portal

Step 2: Click the second icon VMWare Horizon HTML Access

Step 3: Type your UTAD username and password and click Login

**Step 4:** Click the UT Open icon and wait a few moments while the Virtual Lab load with your "personal desktop." From this screen, click on either the Google Chrome or Firefox icon and then go the Mulford Library Website (<u>http://www.utoledo.edu/library/mulford</u>) and click on UpToDate.

Step 5: Complete *only the required fields* and use your <u>University of Toledo email address</u> on the screen below.

| Contente | Patient Education | What's New                 | Practice Changing UpDates | Calculators                                                           | Drug Intern                                                                       |
|----------|-------------------|----------------------------|---------------------------|-----------------------------------------------------------------------|-----------------------------------------------------------------------------------|
| Contento | autom Education   | india a nom                | Thence changing opputes   | Culculators                                                           | brug interactio                                                                   |
|          |                   |                            |                           |                                                                       |                                                                                   |
|          |                   |                            |                           |                                                                       |                                                                                   |
|          |                   |                            |                           |                                                                       |                                                                                   |
|          |                   |                            |                           |                                                                       |                                                                                   |
|          |                   |                            |                           |                                                                       |                                                                                   |
|          |                   |                            |                           |                                                                       |                                                                                   |
|          |                   |                            |                           |                                                                       |                                                                                   |
| Q        |                   |                            |                           |                                                                       |                                                                                   |
|          |                   |                            |                           |                                                                       |                                                                                   |
|          |                   |                            |                           |                                                                       |                                                                                   |
|          | Contents          | Contents Patient Education | Q                         | Contents   Patient Education   What's New   Practice Changing upuates | Contents Patient Education   What's new   Practice Changing upuates   Calculators |

#### **Register for an UpToDate account**

Make the most of your UpToDate experience: Register for an account and benefit from mobile access to our trusted clinical content. Plus, earn and redeem CME/CE/CPD credits while you work.

Already registered? Please log in with your UpToDate username and password.

| First Name      |   |
|-----------------|---|
| Last Name       |   |
| Email           |   |
| ZIP/Postal Code |   |
| Specialty       | • |
| Role            | • |

#### Create your username and password

Username

Password

Password rules: • 8 to 24 characters • at least 1 uppercase letter • cannot match username • at least 1 number, or special character from the following set: • - \_ @ # \$ \* ! ( ) + =

Verify Password

Submit Registration

# **On Campus Instructions**

**Step 1:** With a *personal* computer or tablet from any UT Campus or the affiliation area in ProMedica, go to the Mulford Library Website (<u>www.utoledo.edu/library/mulford</u>) and click on UpToDate.

| TOLEDO                                                                                                   | VISIT APPLY                                                                                                    | G |
|----------------------------------------------------------------------------------------------------|----------------------------------------------------------------------------------------------------|---|
| UNIVERSITY LIBR                                                                                          | RARIES                                                                                                    |   |
| WELCOME TO MU                                                                                            | LFORD LIBRARY                                                                                                    |   |
| UTMOST SEARCH (HSC) JOURNALS                                                                             | RESERVE MATERIALS LIBRARY GUIDES                                                                                                    |   |
| Discover most our of books, article                                                                      | s, etc. with one search!                                                                                                    |   |
| Search by: • Keyword • Title • A                                                                         | Author                                                                                                    |   |
| Select Disciplines (optional)<br>Complementary & Alternative M<br>Health & Medicine                      | edicine                                                                                                    |   |
| Life Sciences                                                                                            |                                                                                                    |   |
|                                                                                                    | •                                                                                                    |   |
| Classic Catalog   OhioLINK   WorldC                                                                      | Tat   Your Record   ILLiad                                                                                                    |   |
| Classic Catalog   OhioLINK   WorldC<br>More Databases: PubMed@UT   Em<br>AccessMedicine   AccessPharmacy | ▼<br>Dat   Your Record   ILLiad<br>Noase   CINAHL   Web of Science<br>  ClinicalKey   DynaMec   UpToDate   VisualDx   Nursing Reference Center Plu | S |

Step 2: Click on the register button! Note: the register and login buttons are separate.

|                 |          |                   |            | Welcome, The Only         | craity of foldo | LUGINING    |
|-----------------|----------|-------------------|------------|---------------------------|-----------------|-------------|
|                 | Contents | Patient Education | What's New | Practice Changing UpDates | Calculators     | Drug Intera |
|                 |          |                   |            |                           |                 |             |
|                 |          |                   |            |                           |                 |             |
|                 |          |                   |            |                           |                 |             |
|                 |          |                   |            |                           |                 |             |
| Search UpToDate |          |                   |            |                           |                 |             |
|                 | Q        |                   |            |                           |                 |             |
|                 |          |                   |            |                           |                 |             |

Step 3: Complete only the required fields and use your University of Toledo email address on the screen below.

### **Register for an UpToDate account**

Make the most of your UpToDate experience: Register for an account and benefit from mobile access to our trusted clinical content. Plus, earn and redeem CME/CE/CPD credits while you work.

Already registered? Please log in with your UpToDate username and password.

| First Name      |   |
|-----------------|---|
| Last Name       |   |
| Email           |   |
| ZIP/Postal Code |   |
| Specialty       | • |
| Role            | • |

#### Create your username and password

Username

Password

- Password rules:
- 8 to 24 characters
  at least 1 uppercase letter
  cannot match username
- at least 1 number, or special character from the following set:
   \_ @ # \$ \* ! ( ) + =

Verify Password

Submit Registration

### **UpToDate App instructions**

**Step 1:** After creating a personal account, download UpToDate from the App Store (IOS devices) or on the Google Play (non-IOS devices).

Step 2: Login with your personal UpToDate account information.

**Step 3:** *Re-authenticate by Clicking yes to the email from UpToDate every 90 days to maintain access via the App.* 

If you have any questions about creating an account, please contact Margaret Hoogland (<u>margaret.hoogland@utoledo.edu</u>) or call 419.383.4214.

For *existing UpToDate account issues*, please contact UpToDate directly by calling 1.800.998.6374 or by emailing <u>customerservice@uptodate.com</u>